## HowTo install PostgresQL 8.0.3 on SME Server

| Author                                                  | : Gerald Schwarzecker < gerald@schwarzecker.homelinux.net>      |  |  |  |  |  |
|---------------------------------------------------------|-----------------------------------------------------------------|--|--|--|--|--|
| Contributor                                             | : Van hees Michel <michel_at_vanhees.cc></michel_at_vanhees.cc> |  |  |  |  |  |
| Release supported                                       | : SME 6.xx                                                      |  |  |  |  |  |
| License                                                 | : GPL                                                           |  |  |  |  |  |
| Last updated                                            | : Monday, 16-MAy-2005 16:00                                     |  |  |  |  |  |
| Problem                                                 | : Install of POSTGRESQL database                                |  |  |  |  |  |
| Solution                                                | : Follow this HowTo                                             |  |  |  |  |  |
| NOTE: All the installation have to been execute in ROOT |                                                                 |  |  |  |  |  |
|                                                         |                                                                 |  |  |  |  |  |

STEP 1: Download all RPM

| -rw-rr | 1 | rpmmaker | rpmmaker | 749712  | Apr | 17 | 2002           | mx-2.0.3-1.i386.rpm                 |
|--------|---|----------|----------|---------|-----|----|----------------|-------------------------------------|
| -rw-rr | 1 | rpmmaker | rpmmaker | 2030531 | May | 16 | 14:46          | postgresql-8.0.3-1.i386.rpm         |
| -rw-rr | 1 | rpmmaker | rpmmaker | 558409  | May | 16 | 14 <b>:</b> 47 | postgresql-contrib-8.0.3-1.i386.rpm |
| -rw-rr | 1 | rpmmaker | rpmmaker | 746336  | May | 16 | 14 <b>:</b> 47 | postgresql-devel-8.0.3-1.i386.rpm   |
| -rw-rr | 1 | rpmmaker | rpmmaker | 4807914 | May | 16 | 14 <b>:</b> 47 | postgresql-docs-8.0.3-1.i386.rpm    |
| -rw-rr | 1 | rpmmaker | rpmmaker | 903899  | May | 16 | 14:48          | postgresql-jdbc-8.0.3-1.i386.rpm    |
| -rw-rr | 1 | rpmmaker | rpmmaker | 143136  | May | 16 | 14:46          | postgresql-libs-8.0.3-1.i386.rpm    |
| -rw-rr | 1 | rpmmaker | rpmmaker | 455826  | May | 16 | 14:48          | postgresql-pl-8.0.3-1.i386.rpm      |
| -rw-rr | 1 | rpmmaker | rpmmaker | 57162   | May | 16 | 14:48          | postgresql-python-8.0.3-1.i386.rpm  |
| -rw-rr | 1 | rpmmaker | rpmmaker | 3102671 | May | 16 | 14 <b>:</b> 47 | postgresql-server-8.0.3-1.i386.rpm  |
| -rw-rr | 1 | rpmmaker | rpmmaker | 77922   | May | 16 | 14:48          | postgresql-tcl-8.0.3-1.i386.rpm     |

## Download all rpm from <a href="http://schwarzecker.homelinux.net/index.php">http://schwarzecker.homelinux.net/index.php</a> in the left side menu downloads, category PostgreSQL .

**STEP 2:** Install all RPM Command : # rpm -Uvh --nodeps \*.rpm

STEP 3: Launch of PostgresQL

Command :
# /etc/init.d/postgresql start

Result: Initializing database: [ OK ] Starting postgresql service: [ OK ]

**STEP 4:** Create configuration template

Create template directory Command : # mkdir -p /etc/e-smith/templates/var/lib/pgsql/data # mkdir -p /etc/e-smith/templates-custom/var/lib/pgsql/data

Copy original config file into template directory Command :

# cp /var/lib/pgsql/data/postgresql.conf /etc/e-smith/templates/var/lib/pgsql/data

# cp /var/lib/pgsql/data/pg\_hba.conf /etc/e-smith/templates/var/lib/pgsql/data

# cp /var/lib/pgsql/data/postgresql.conf /etc/e-smith/templates-custom/var/lib/pgsql/data

# cp /var/lib/pgsql/data/pg\_hba.conf /etc/e-smith/templates-custom/var/lib/pgsql/data

## STEP 5: Modify configuration files

Edit postgresql.conf Command : # pico /etc/e-smith/templates-custom/var/lib/pgsql/data/postgresql.conf

Modify the line with the addresses to accept TCP/IP connection listen\_addresses = [IP\_LOCAL]

where IP\_LOCAL have to be replaced by your SME Server IP adddress

Save the file (CTRL o) and exit(CTRL x)

Edit pg\_hba.conf Command : # pico /etc/e-smith/templates-custom/var/lib/pgsql/data/pg\_hba.conf at the end of the file there there should be the access rules like below local all all trust host all all [IP\_LOCAL] [MASK] trust host all all 0.0.0.0 255.255.255 reject

IP\_LOCAL have to been replace by your IP MASK have to been remplace by your subnet mask Save the file (CTRL o) and exit(CTRL x)

**STEP 7:** Expand postgres template

Command : # /sbin/e-smith/expand-template /var/lib/pgsql/data/pg\_hba.conf # /sbin/e-smith/expand-template /var/lib/pgsql/data/postgresql.conf

STEP 8: Restart postgresQL

Command : # /etc/init.d/postgresgl stop Stopping postgresql service: [ OK ] # /etc/init.d/postgresql start Starting postgresql service: [ OK ] STEP 9: Testing access to postgresQL Connect with postgres user Command : # su - postgres Create a new DB test Command : # createdb postgrestest Create a test user and return with root user Command : # createuser -A -D jesuistest # exit Connect to PostgresQL Command : # psql postgrestest -h [HOSTNAME] -U jesuistest HOSTNAME is to replace with your localhost name Result sould sound like : Welcome to psql 8.0.3, the PostgreSQL interactive terminal. Type: \copyright for distribution terms \h for help with SQL commands \? for help on internal slash commands \g or terminate with semicolon to execute query \q to quit postgrestest=>

and quit the PostgresQL database Command :

Now your PostgreSQL database is ready for installations for the software which is written to connect to PostgreSQL.

**STEP 10:** Automatic launching postgres Command: # In -s /etc/init.d/postgresql /etc/rc.d/rc7.d/S56postgresql # In -s /etc/init.d/postgresql /etc/rc.d/rc6.d/K03postgresql

## enjoy every day of your life Gerald